# How to create an account on messervices.etudiant ?

| Sui | vez-nous 0 O etudi<br>étudia                | ir         | Inscription                       | Connexion                               |                          |                           |                      |
|-----|---------------------------------------------|------------|-----------------------------------|-----------------------------------------|--------------------------|---------------------------|----------------------|
|     | DEMANDE DEE<br>BOURSE/LOGEMENT              |            | SIMULATEUR                        | JOBBANIZ<br>LA CENTRALE DU JOB ÉTUDIANT | CROUS * * *<br>FAVORI(S) | RENDEZ-V<br>Services étui | <b>9US</b><br>Diants |
|     | LOKAVIZ<br>La contrale du lagdacht eindaart |            | CITÉ'U PR<br>Gérez votre lobement | RETROUVEZ VOTRE CROUS SUR               |                          | CARTE<br>RESTO'U ET RÉSI  | DENCES               |
|     | BED اعتنا<br>& CROUS                        | BONS PLANS |                                   | AIDE<br>MOBILITÉ<br>MASTER              |                          |                           |                      |
|     | DEMANDE DSE                                 |            |                                   | LES SITES I                             | DES CROUS                |                           |                      |

Click on "Inscription" to create an account.

STEP 1

Fill out the form (name, forename, date of birth, e-mail).

| Identité de l'étudiant        | student identity          |               |                |   |
|-------------------------------|---------------------------|---------------|----------------|---|
| Civilité * Mr or M            | rs                        |               |                |   |
| - Sélectionnez votre civilité | -                         |               |                | ~ |
| Nom de naissance *            | Family name/ Surnam       | e             |                |   |
|                               |                           |               |                |   |
| Prénom * First na             | me/ Given name            |               |                |   |
|                               |                           |               |                |   |
| Deuxième prénom Seco          | nd name (if you have      | one           |                |   |
|                               |                           |               |                |   |
| Troisième prénom Thir         | d name (if you have o     | ne)           |                |   |
|                               |                           |               |                |   |
| Date de naissance * Birth     | date                      |               |                |   |
| Jour                          | ~ Mois                    | ~             | Année          | ~ |
| Adresse courriel * (nom@      | exemple.com) Email addres | S             |                | 1 |
|                               |                           |               |                |   |
| Adresse courriel (vérificati  | (nom@exemple.com) Same    | email address | (verification) |   |
|                               |                           |               |                |   |
|                               |                           |               |                |   |

**State your Student National Identification Number (INE) if you already have one (1)**, then click on **"send"** (2). **If you don't have one, tick the box "Je n'ai pas d'INE " (1bis)**. You will be asked for supporting documents.

|   | Le numéro INE (Identifi<br>sur l'imprimé de confin                           | cation Nationale Etudiant) ou BEA : Il figure sur votre carte d'étudiant ou sur le relevé de notes du baccalauréat, ou<br>nation d'inscription au baccalauréat.                                                                                                    |
|---|------------------------------------------------------------------------------|----------------------------------------------------------------------------------------------------|
| 7 | Numéro INE *                                                                 |                                                                                                    |
|   | Si vous possédez un n<br>Si vous ne possédez p                               | uméro INE et que ce numéro n'est pas accepté, veuillez cocher "Je n'ai pas d'INE".<br>as de numéro INE (vous venez de l'étranger ou vous êtes scolarisé dans un établissement ne dépendant pas de                                                                         |
|   | l'Education nationale),<br>cours ou à venir ou une<br>Une proposition d'accu | vous devrez nous fournir un justificatif de votre inscription dans l'enseignement supérieur français sur l'année en<br>e attestation de stage en France.<br>eil temporaire en cité universitaire, que le crous vous a adressée par mail, est acceptée comme justificatif. |
| 4 | ☑ Je n'ai pas d'INE                                                          |                                                                                                    |
|   | Annuler                                                                      | Envoyer >                                                                                                    |

#### STEP 2

You will receive a "verification" code in your personal mailbox. This code must be mentioned in the **"verification code"** box.

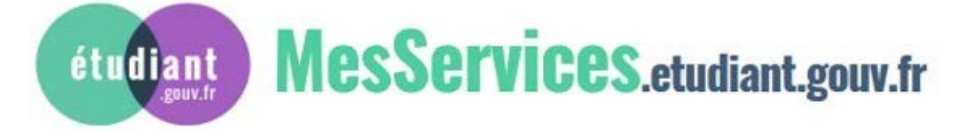

Bonjour M.

Vous avez fait une demande de création de profil sur messervices.etudiant.gouv.fr.

Afin de garantir l'authenticité de votre adresse courriel, voici le code de vérification à reporter dans le formulaire d'inscription:

# EOAKFG

NB : si vous n'arrivez pas jusqu'au bout de la procédure d'inscription, il faudra recommencer l'inscription depuis le début (le code de vérification n'est valable que pour la procédure en cours).

#### Copy paste the code in the **« code de vérification »** box (3).

| Vérification adresse courriel        | email address verification           |
|--------------------------------------|--------------------------------------|
| Un code de vérification de votre adr | esse vous a été envoyé par courriel. |
| Adresse courriel * (nom@exemple      | .com)                                |
|                                      |                                      |
|                                      |                                      |

#### Fill out the entire form, if it is not already filled in.

| 💄 Identité de  | l'étudiant Student identity                      |   |
|----------------|--------------------------------------------------|---|
| Situation Fami | iliale * Your family situation (married, single) |   |
| Sélectionn     | nez votre situation familiale                    | ~ |
| Nationalité *  | nationality                                      |   |
| FRANCE         |                                                  | ~ |
|                |                                                  |   |

| Etablissement Your education                                         | n institut<br>tablissemen | t ou s'il n'app     | arait pas dans la liste, vous pouvez laisser "Autre" comme                                 |
|----------------------------------------------------------------------|---------------------------|---------------------|--------------------------------------------------------------------------------------------|
| Année universitaire concerné                                         | ée : 2019<br>ment         | )-2020              | /!\ Fill in according to the stated academic yea                                           |
| Établissement à l'étranger Département - Selectionnez un département |                           | Établisse<br>Autre  | ement*                                                                                     |
|                                                                      |                           | Si vous<br>établis: | s saisissez au moins 3 lettres dans 'Etablissement', la liste des<br>sements sera filtrée. |

# IF YOU WERE REGISTERED ABROAD

- 1. tick the box "établissement à l'étranger" (Foreign Higher Education Institution).
- 2. If your university doesn't appear in the list "Etablissement" please select "autre" (other).

## IF YOU WERE REGISTERED IN FRANCE

- 1. Select the department ("Département") you were studying in.
- 2. Select the French university in "Etablissement" in which you were registered in

|  | t situation |
|--|-------------|
|--|-------------|

Cette inscription va être vérifiée. Si vos justificatifs ne sont pas valides, votre compte sera bloqué.

Pièce justificative d'identité \* (Format PDF, JPG, PNG, 10Mo maximum pour l'ensemble des PJ)
Parcourir... Aucun fichier sélectionné. Add here your ID

Ce justificatif doit obligatoirement être à votre nom, avec photo. Ce justificatif peut être soit votre carte d'identité, votre passeport, votre permis de conduire.

Pièce justificative étudiante \* (Format PDF, JPG, PNG, 10Mo maximum pour l'ensemble des PJ) Parcourir... Aucun fichier sélectionné. Aud here your letter of acceptance, your certificate of registration or any proof of your expected studies at the University of Bordeaux.

Vous devez nous fournir un justificatif de votre inscription dans l'enseignement supérieur français sur l'année en cours ou à venir.

Si vous ne disposez pas de ce justificatif, une attestation sur l'honneur, datée et signée, pour nous signaler que vous êtes en cours d'inscription dans l'établissement de votre choix, pour la formation que vous souhaitez et pour l'année universitaire en cours ou à venir, est aussi acceptée.

Etudiants Campus France : Vous devez nous envoyer une attestation sur l'honneur pour nous signaler que vous vous engagez à vous inscrire dans un établissement d'enseignement français. Un modèle d'attestation vous est proposé dans notre <u>FAQ</u>.

| C Informations de contact contact details |
|-------------------------------------------|
| Téléphone portable * mobile phone number  |
|                                           |
| Téléphone fixe Landline number            |
| 11-                                       |
| Adresse * Address                         |
|                                           |
|                                           |
|                                           |
|                                           |
| Ville* Cit                                |
|                                           |
| Code postal * Zip code                    |
|                                           |
| Pays * Countr                             |
| FRANCE                                    |
|                                           |

| Contacts Familiaux family           | contact details     |                            |
|-------------------------------------|---------------------|----------------------------|
| Contact 1 Contact 2                 |                     |                            |
| Civilité Mr or Mrs                  | Nom Family          | Prénom Given               |
| Sélectionnez la civilité            | ×                   |                            |
| Email Email                         | Téléphone portable  | Téléphone fixe             |
|                                     | Mobile phone number | <b>II</b> Fixed-line phone |
|                                     |                     |                            |
| Code postal Zip code                | Ville Cit           |                            |
| Pays Countr                         |                     |                            |
| - Sélectionnez le pays de résidence | -                   | Ŷ                          |
|                                     |                     |                            |

You can add one more contact if you want by clicking on the tab "Contact 2"

# Once the form is filled out, click on "envoyer" (send).

| CROUS d'Amiens - Ad  Users - Back Office - L  Accueil - CROUS Amie  Lotus Quickr - Accueil  Crowse                                                                                                    |    |
|----------------------------------------------------------------------------------------------------|----|
| CROUS d'Amiens - Ad Users - Back Office - L C Accueil - CROUS Amie Lotus Quickr - Accueil Portail de la vie étudia ColoBE                                                                                                    |    |
| Contacts Familiaux  Civilité Contact 1 Civilité Contact 2 Civilité Nom Prénom Civilité Civilité Civil | BE |
| Contacts Familiaux  Contact 1 Contact 2  Civilité Nom Prénom - Sélectionnez la civilité -  Email Téléphone 1 Téléphone 2  Adresse                                                                                                    |    |
| Contacts Familiaux  Contact 1 Contact 2  Civilité Nom PrénomSélectionnez la civilité -  Email Téléphone 1 Téléphone 2  Adresse                                                                                                    |    |
| Civilité Nom Prénom Sélectionnez la divilité -  Email  Adresse                                                                                                    |    |
| Civilité Nom Prénom  - Sélectionnez la civilité Email Téléphone 1 Téléphone 2  Adresse                                                                                                    |    |
| Sélectionnez la civilité  Email  Email  Téléphone 1  Téléphone 2  Adresse                                                                                                    |    |
| Email Téléphone 1 Téléphone 2<br>Adresse                                                                                                    |    |
| Adresse                                                                                                    |    |
| Adresse                                                                                                    |    |
| Adresse                                                                                                    |    |
|                                                                                                    |    |
|                                                                                                    |    |
|                                                                                                    |    |
|                                                                                                    |    |
| Code postal Ville                                                                                                    |    |
|                                                                                                    |    |
| Pays                                                                                                    |    |
| Sélectionnez le pays de résidence                                                                                                    |    |
|                                                                                                    |    |
|                                                                                                    |    |

#### The account was successfully created:

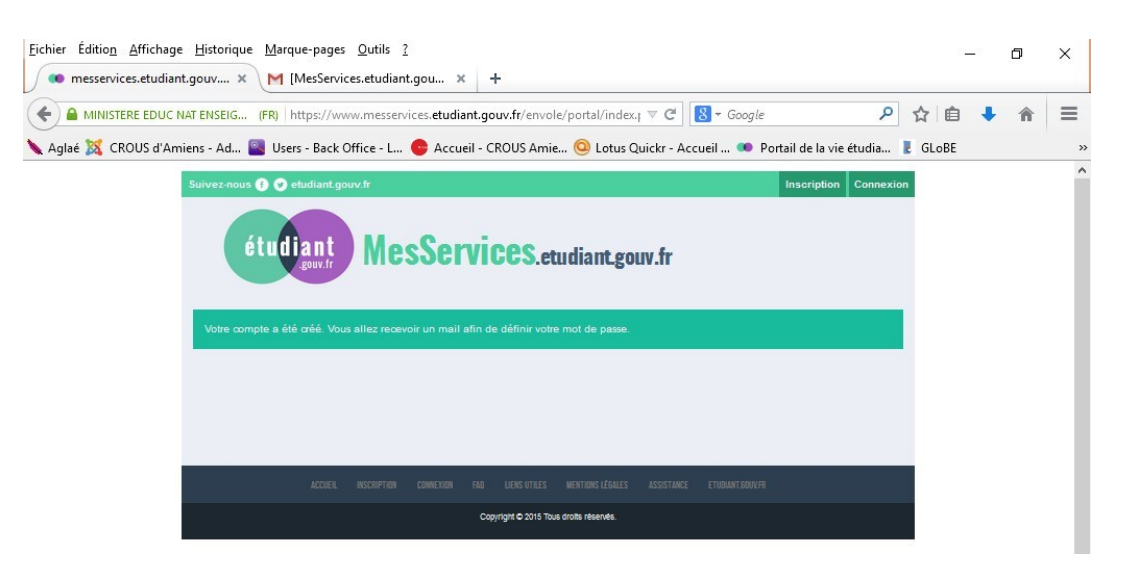

You will receive an e-mail with your credentials (ID and password) to log in the portal.

You will need to change the password by clicking on the link (1).

Be careful, the password must have between 6 and 20 characters and at least 3 different types of characters (lower case letters, block letters, figures, special characters).

# Then click on "enregistrer le nouveau mot de passe" (2).

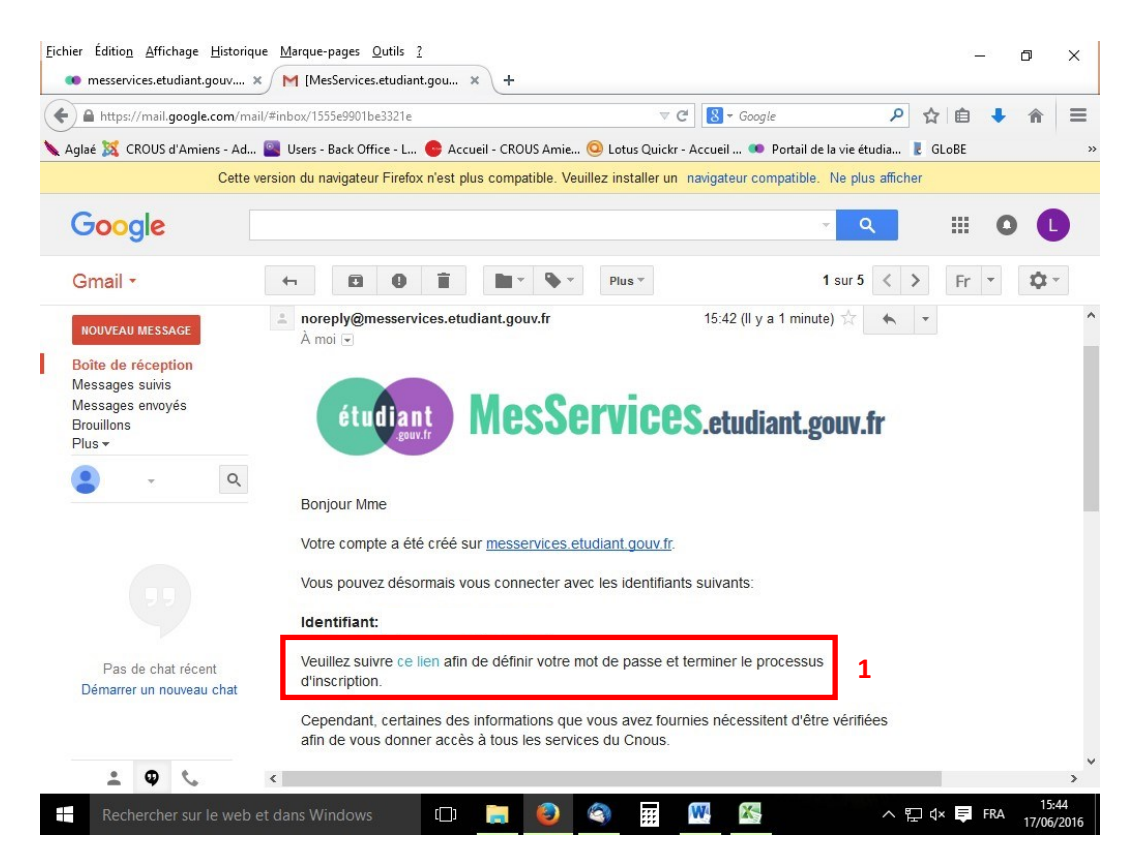

| Eichier Éditio <u>n</u> Affichage <u>H</u> istorique <u>M</u> arque-pages <u>Q</u> utils <u>?</u>                                                                                     | -          | ٥             | ×              |
|----------------------------------------------------------------------------------------------------|------------|---------------|----------------|
| 🐽 messervices.etudiant.gouv 🗙 M [MesServices.etudiant.gou 🗙 🐽 messervices.etudiant.gouv.fr 🗙 +                                                                                        |            |               |                |
| 🗲 🖴 MINISTERE EDUC NAT ENSEIG (FR) https://www.messervices.etudiant.gouv.fr/envole/portal/?page: 🛡 C 🛛 🙁 - Google 🖉                                                                   | ☆ 自        | ↓ 俞           | ≡              |
| 🔍 Aglaé 💢 CROUS d'Amiens - Ad 🞴 Users - Back Office - L 👴 Accueil - CROUS Amie 🥝 Lotus Quickr - Accueil 🗯 Portail de la vie étudia                                                    | 🛃 GLoBE    |               | 2              |
| Suivez-nous () 🕑 etudiant.gouv.fr Inscription Connexia                                                                                                    | 'n         |               | ^              |
| étudiant MesServices.etudiant.gouv.fr                                                                                                    |            |               |                |
| MODIFICATION DE VOTRE MOT DE PASSE                                                                                                    |            |               |                |
| Votre mot de passe doit faire entre 6 et 20 caractères et contenir au moins 3 types de caractères différents (lettres minuscules, lettres majuscules, chiffres, caractères spéciaux). |            |               |                |
| Nouveau mot de passe · Your new password                                                                                                    |            |               |                |
| Confirmation du nouveau mot de passe · Confirmation of your new password                                                                                                    |            |               |                |
| ••••••                                                                                                    |            |               |                |
| Enregistrer le nouveau mot de passe >                                                                                                    | 2          |               |                |
|                                                                                                    |            |               |                |
| ACCIER, INCLUSIVI ION COMPLICATI FAD LIENS UTLES MENTIONS REGALES ASSISTANCE ETIDAMI RODUVIR                                                                                          |            |               |                |
| Copyright © 2015 Tous drotts reserves.                                                                                                    |            |               | . 1            |
|                                                                                                    |            |               |                |
| 🕂 Rechercher sur le web et dans Windows 🔲 🥛 🌏 🍕 📅 🕂 🍇                                                                                                    | ⊒ ( × 📮 FI | RA 15<br>17/0 | 5:46<br>6/2016 |

You will be able to log on the portal **between 24 and 48 hours. The account needs to be validated** 

As long as the account is not validated, a message appears when you identify, "signing in pending validation".

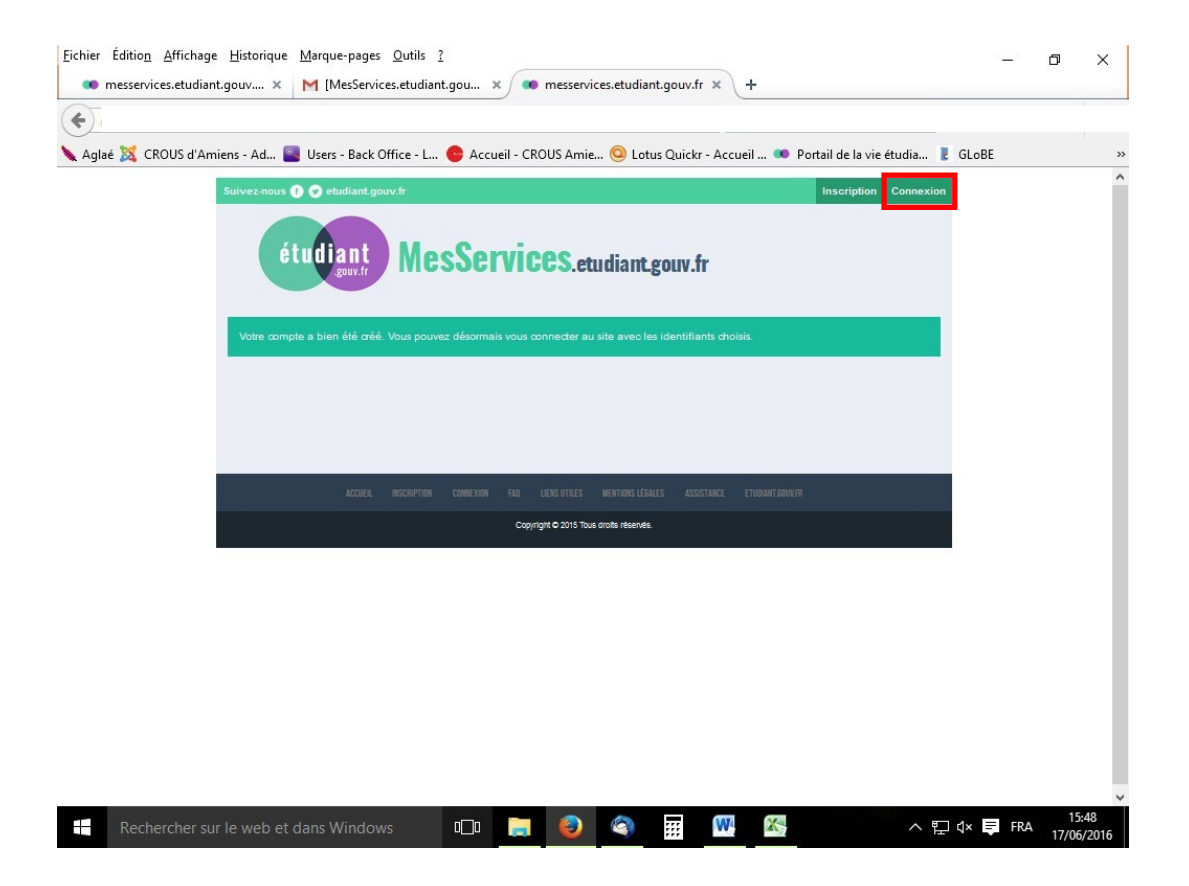

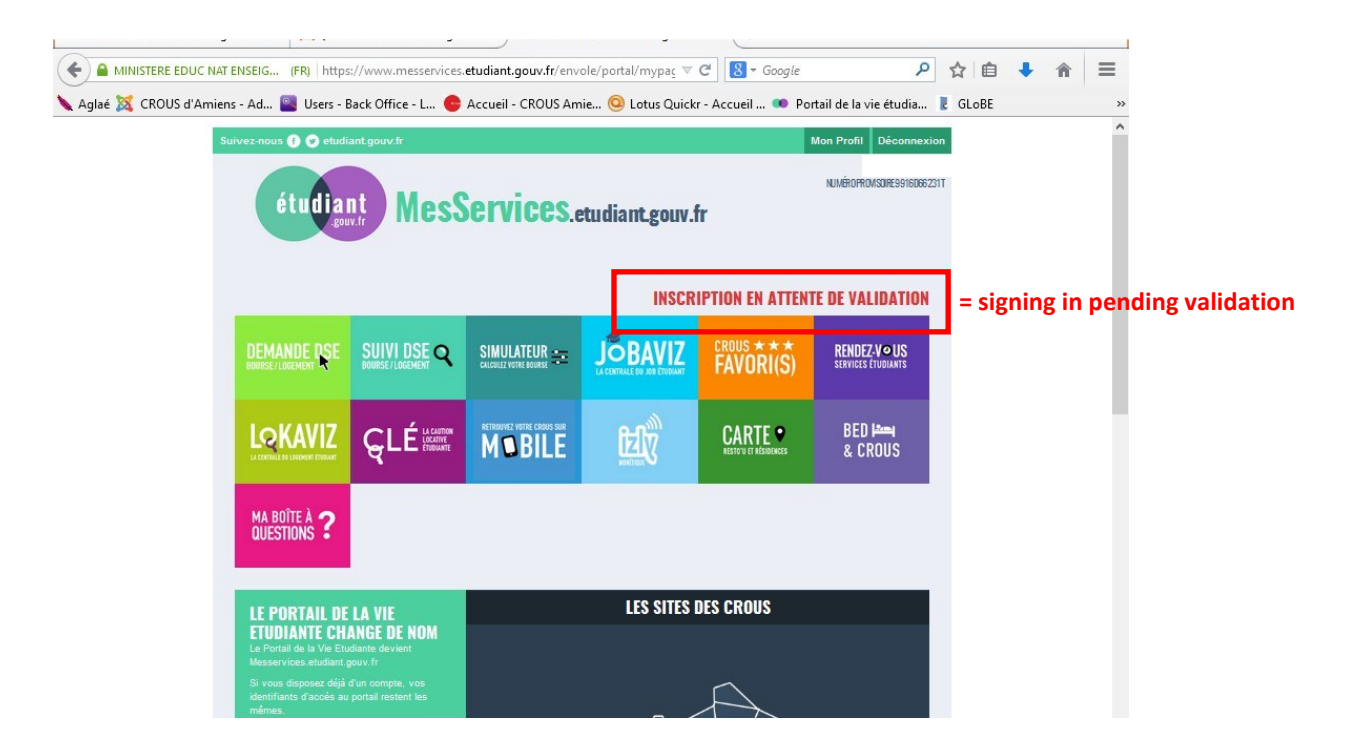

Once you signed in, you may access various services and your INE number:

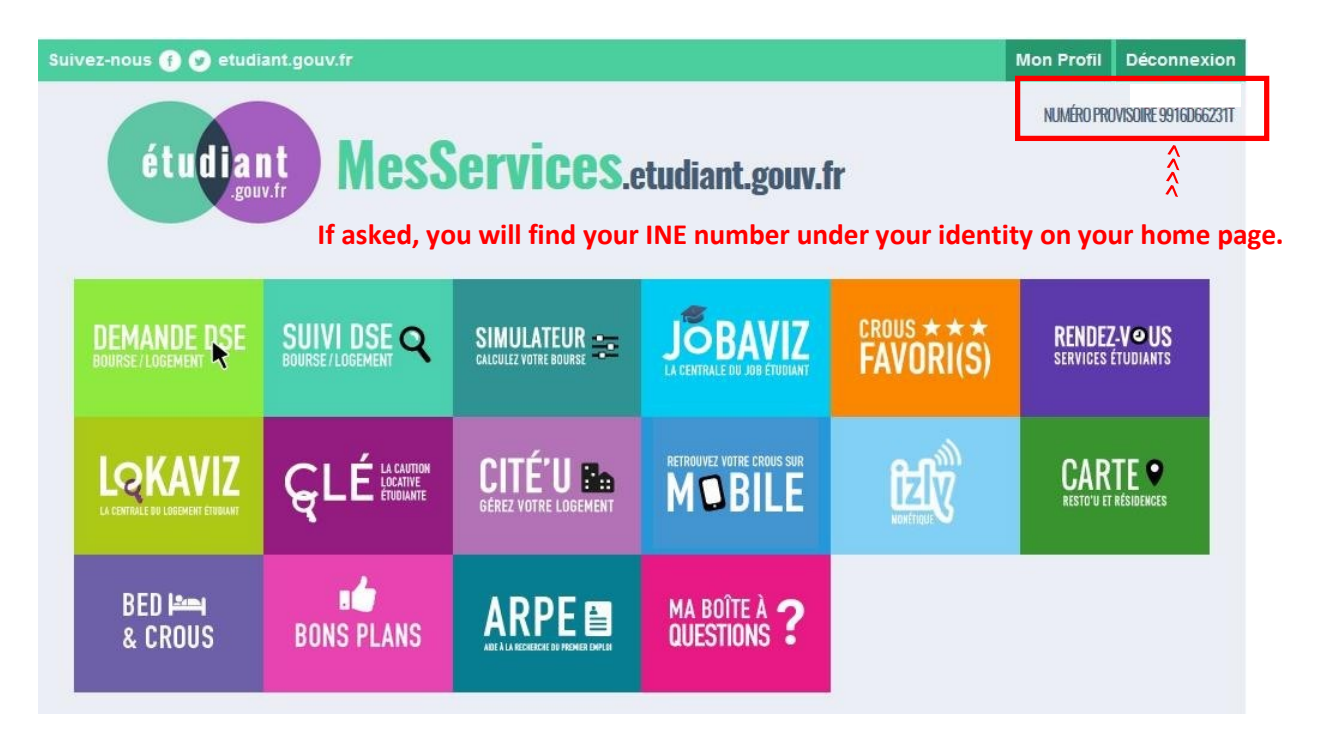